## Submit a News Release from the MIC

1. In the MIC, select News Releases in the left-hand panel.

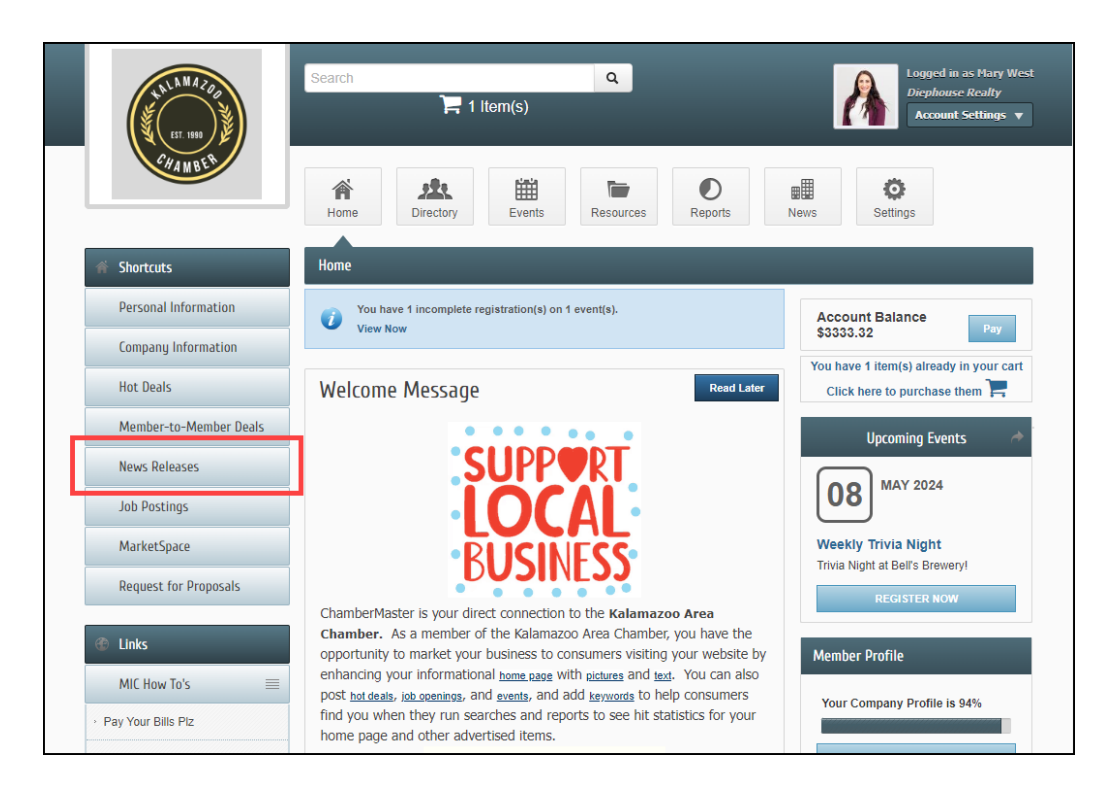

2. Click Add News Release.

| ET. 1990               | Search Q<br>Logged in as Mary West<br>Dicphouse Reality<br>Account Settings                                                                                                    |
|------------------------|----------------------------------------------------------------------------------------------------|
| CHAMBER                | Image: Normal bit with the second second |
| Community              | News Releases                                                                                                    |
| Hot Deals              | Add News Release Manage News Releases                                                                                                    |
| Member-to-Member Deals | Awards (1) Chamber (2) Community (2)                                                                                                    |
| News Releases          | Economic (1) General News Article (1) Human Interest (2) Press Release (2)                                                                                                    |
| Job Postings           | Narrow search by: > Results Found: 4 O New Search                                                                                                    |
| MarketSpace            | Kalamazoo County visitor spending hits all-time high of \$585 million News Release                                                                                                    |
| Social Feed            | Spending by visitors to Kalamazoo County reached an all-time high of 5585 million in 2021, and the Southwest region had the fastest growth in 5/10/2023                                                                                                    |
| Request for Proposals  | visitor spending of all regions in the state, according to visitor spending<br>figures from Travel Michigan. Visitor spending is a measure of the                                                                                                    |
|                        | economic impact of tourism on local economies. It includes all purchases made by travelers during their visits including hotels, restaurants, retail shops, attractions, and other businesses that support the visitor more details → Categories: General News Article, Economic                                                                                                    |
|                        | Kalamazoo Tops Michigan's Travel Bucket List News Release Kalamazoo continues to be a popular tourism destination here in                                                                                                    |

- 3. Complete the following information:
  - **Title**: Enter a title for the news release.
  - **Displayed Release Date**: This date is displayed on the news release page to let people know the "age" of the release.
  - **Publish Start/End Date**: Indicate when you would like to first publish this news release, and when it should no longer be published.
  - **Body Text:**: Enter the actual news release.
  - **Meta Description**: Enter a 1-2 sentence summary of your content; often visible in search engine results and social media posts/shares; 320 characters max.
  - **Categories**: Select the category(ies) under which this news release should be.
  - **Search Results Logo**: Select the image you wish to display in the News Release search results.
  - **Contact Information**: Enter desired contact information.

| TALLAMAZON<br>INTERNAL<br>INTERNAL | Search                                                     |                                                     | Lagged in as Blacy We<br>Disphones Really<br>Account Settings |  |
|------------------------------------|------------------------------------------------------------|-----------------------------------------------------|---------------------------------------------------------------|--|
| CHANEER                            | Home Directory Event                                       | s Resources Reports                                 | News Settings                                                 |  |
| 🗊 Community                        | News Releases - Create                                     |                                                     |                                                               |  |
| Hot Deals                          |                                                            |                                                     | Manage News Releases                                          |  |
| Member-to-Member Deals             | General                                                    |                                                     |                                                               |  |
| News Releases                      | Title:                                                     |                                                     |                                                               |  |
| Job Postings                       | News Release: 5/3/2024                                     |                                                     |                                                               |  |
| MarketSpace                        | Displayed Release Date:<br>5/3/2024                        | Publish Start Date:<br>5/3/2824                     | Publish End Date:<br>6/3/2024                                 |  |
| Social Feed                        | BothText                                                   |                                                     |                                                               |  |
| Request for Proposals              | X D B + > Q t3                                             | X 単 <i>I</i> x ●                                    |                                                               |  |
|                                    | <u>A</u> - ⊠- B I <u>U</u> <del>S</del> × <sub>e</sub>     | ******                                              |                                                               |  |
|                                    | Meta Description: (1-2 sentence summary<br>characters max) | of your content, often visible in search            | engine results and social media postsributeres; 320           |  |
|                                    | Categories                                                 |                                                     |                                                               |  |
|                                    | Chamber<br>Education<br>Human Interest<br>Press Release    | Community<br>Fun Facts<br>Papers/Research<br>Awards | Economic     General News Article     Political               |  |
|                                    | Search Results Logo                                        |                                                     |                                                               |  |
|                                    | Surge<br>Not<br>Autgroud                                   |                                                     |                                                               |  |
|                                    | Contact Information                                        |                                                     |                                                               |  |
|                                    | Choose Contact                                             | ~                                                   |                                                               |  |
|                                    | Contact Person:<br>Contact Title:                          |                                                     |                                                               |  |
|                                    | Contact Phone:                                             |                                                     |                                                               |  |
|                                    | Contact Email:                                             |                                                     |                                                               |  |
|                                    | Save as Draft Cancel Submit                                | for Approval                                        |                                                               |  |

4. Click **Submit** for Approval.